# ALTERA FPGA への接続

## 須山 敬之

# NTT コミュニケーション科学研究所

suyama@cslab.kecl.ntt.co.jp

### 1 はじめに

ここでは、論理合成システム PARTHENON と ALTERA FPGA との接続について説明致します. 基本的には PARTHENON と ALTERA FPGA との接続は PARTHENON の論理合成系からネットリストを出力し、それを AL-TERA FPGA のマッピングツールに入力することにより実現します. この操作は他の FPGA についてもほぼ同様で すが、それ以外に ALTERA 特有の注意点についても説明致します.

### 2 ALTERA

### 2.1 デバイス

ALTERA は表1 のように多様な FPGA<sup>1</sup> を製品としてラインアップしています.内部論理を書き換えるテクノロ ジとして EPROM, EEPROM, SRAM の三種類を採用しています. 各デバイスの詳細については [1], [2] 等を参照し てください.

| Device Family             | Technology | Usable Gates            | Pin Count |
|---------------------------|------------|-------------------------|-----------|
| Classic                   | EPROM      | 150-900                 | 24-68     |
| MAX5000                   | EPROM      | 600 - 3,750             | 28-100    |
| MAX7000E/S/A              | EEPROM     | 600-20,000              | 44-256    |
| MAX9000A                  | EEPROM     | 6,000-120,000           | 84-356    |
| FLEX6000/6000A(3.3V)      | SRAM       | 5,000-24,000            | 144-256   |
| FLEX8000A                 | SRAM       | 2,500 - 16,000          | 84-304    |
| FLEX10K/10KV(3.3V)        | SRAM       | $10,\!000 -\!130,\!000$ | 84-503    |
| FLEX10KA(3.3V)/10KE(2.5V) | SRAM       | $10,\!000 -\!250,\!000$ | 84-600    |

表 1: ALTERA のデバイスファミリー

#### 2.2 マッピングツール

ALTERA のマッピングツールは MAX+plus II と呼ばれており、回路図やハードウェア記述言語によるデザイン 入力、コンパイル (FPGA へのマッピング)、シミュレーション、タイミング解析、デバイスへのプログラミング等の 機能があります. また、動作環境として Windows ベース PC, SUN Spare Station, HP9000 シリーズ、IBM RISC System/6000 シリーズをサポートしています.

# 3 PARTHENON とMAX+plus IIの連携

本稿では、PARTHENON Version 2.3.x、MAX+plus II Version 8.3 を想定しています.

<sup>&</sup>lt;sup>1</sup>ALTERA 自身は FPGA ではなく, CPLD と呼んでいます.

ご存じのように PARTHENON はハードウェア記述言語 SFL を用いてハードウェアの動作を記述し, それをシミュ レータ (seconds) を用いて動作のシミュレーションを行い, 論理合成の処理系 (sflexp, opt\_map 等) を用いて, 論理 回路を合成するシステムです. SFL では回路が実際のデバイスとしてどのように実現されるのかを考える必要がなく, より抽象度の高いレベルで記述することができます. メーカの違い等による物理的な制約条件はセルライブラリとい う形で保持され, それを用いて制約違反を起こさないよう回路が合成されます. PARTHENON は元々, ゲートアレイ やスタンダードセルをターゲットとして設計されているため, 標準的なセルライブラリは NAND ゲート, NOR ゲー トといったゲートと相性がよい作りとなっています. そのため LUT (Look-Up Table) をベースとした従来の LSI と 異なる構造を持った FPGA にはそのままではなじみません.

しかし、FPGA マッピングツールは従来の論理合成ツール等との互換性を取るため、ゲートアレイ等と同様のゲートから構成されたネットリストを入力として受け付けるようになっており、そのフォーマットとして業界標準である EDIF が使用されます. よって、PARTHENON と FPGA マッピングツールは EDIF を用いてお互いのインターフェ イスを取ることが可能となります.

SFL 記述からマッピングまでの流れは以下のようになります.

 $(SFL 記述) \Rightarrow | PARTHENON | \Rightarrow (EDIF 形式のネットリスト) \Rightarrow | MAX+plus II | \Rightarrow (マッピングデータ)$ 

#### 4 連携の手順

それでは、PARTHENON と MAX+plus Ⅱの基本的な連携の手順を説明致します.

#### 4.1 PARTHENON

#### 4.1.1 前準備

前述のように、PARTHENON はセルライブラリによりターゲットとなるデバイスに対応することができます. AL-TERA の FPGA をターゲットとする場合、MAX+plus II が受け入れることができる要素 (cell) から構成されたセ ルライブラリを使用します. このような ALTERA 用のセルライブラリとしては既に公開されているものがあります ので、それを使用すると良いでしょう<sup>2</sup>.

#### 4.1.2 ネットリストの合成

上記のセルライブラリは \$PARTHENON/cell\_lib.dir/ALTERA/altera/ に格納しますので, auto コマンドを使用 する場合,以下の手順で ALTERA 用のネットリストを得ることができます<sup>3</sup>. <module> には SFL 記述のトップモ ジュール / ファイル名を指定してください.

% auto <module> ps ALTERA altera

エラーがなく終了したならば、作業中のディレクトリに <module>.edf という EDIF 形式のネットリストのファイ ルが作成されています.

#### 4.2 MAX+plus II

次に MAX+plus Ⅱ での手順を説明致します.

#### 4.2.1 前準備

MAX+plus II では、EDIF 形式のネットリストを読み込む際にライブラリマッピングファイルを用います. PAR-THENON 用のライブラリマッピングファイルは partenon.lmf<sup>4</sup>です. 前述の ALTERA 用セルライブラリのパッ ケージに含まれていますので、それを MAX+plus II から参照可能なところに置いて下さい.

<sup>&</sup>lt;sup>2</sup>PARTHENON のホームページ (http://www.kecl.ntt.co.jp/car/parthe/) より入手が可能です.

<sup>&</sup>lt;sup>3</sup>この例では PostScript 形式の回路図も得られますが、ネットリストを得るだけならば ps の代わりに nld4 を指定すれば十分です。

<sup>&</sup>lt;sup>4</sup>parthenon.lmf ではありませんのでご注意ください. DOS 時代のファイル名の制限の名残です. 気になる方は rename してください.

#### 4.2.2 マッピング

以下にマッピングの手順を示します.

| 1. | MAX+plus II を起動します.                                                       |
|----|---------------------------------------------------------------------------|
| 2. | File→Project→Nameを開き,Project Name に <module>.edf を指定し, OK を押します.</module> |
| 3. | MAX+plus II→Compilerを開きます (図1, 但しコンパイル終了時の図).                             |
| 4. | Interfaces→EDIF Netlist Reader Settingsを開き、Customize >>)を押します (図 2).      |
| 5. | Signal NamesのVCCにVDDを,GNDにVSSを,それぞれ設定します $^{\dagger}$ .                   |
| 6. | Library Mapping Filesにpartenon.lmfを設定し、OKを押します.                           |
| 7. | 必要ならば,Assign→DeviceやAssign→Pin/Location/Chip等から,デバイスやピンの割り当て<br>を設定します.   |
| 8. | Start を押します.                                                              |

<sup>†</sup>PARTHENON では電源ピンの名称が VDD と VSS に固定されています.

| 💮 MAX+pl                                                                                                    | us II – c:¥home¥suyama¥altera¥kuechip2¥k2full¥kuechip2                                       |                                |                    |           |              | - 🗆 🗵 |
|----------------------------------------------------------------------------------------------------|----------------------------------------------------------------------------------------------|--------------------------------|--------------------|-----------|--------------|-------|
| MAX+plus                                                                                                    | II <u>F</u> ile Processing Interfaces Assign Options W                                       | indow <u>H</u> elp             |                    |           |              |       |
|                                                                                                    |                                                                                              |                                |                    |           |              |       |
| 5.00 C                                                                                                    |                                                                                              |                                | _                  | Timing    |              |       |
| N N                                                                                                    | Vetlist Builder Synthesizer                                                                  | Partitioner                    | Fitter             | SNF       | Assembler    |       |
| E                                                                                                    |                                                                                              |                                |                    | Extractor |              |       |
|                                                                                                    | cnf                                                                                          | X                              | rpt /              | snf       | P            |       |
| 0                                                                                                    |                                                                                              | 50                             |                    |           | 100          |       |
|                                                                                                    |                                                                                              |                                |                    |           |              |       |
|                                                                                                    | <u>S</u> tart                                                                                |                                | <u>St</u> op       |           |              |       |
| <b>3</b>                                                                                                    | Aessages – Compiler                                                                          |                                |                    |           | _ 🗆 🗵        |       |
| Info                                                                                                    | o: Presettable registers will power up high<br>o: DEV CLRp will set presettable registers du | ie to NOT Gate                 | Pueb-Back          |           | -            |       |
| Info: Dev_centrism ser presentable registers due to Nor Gate rush back<br>Info: Selecting a device from 'FLEXIDK' family for AUTO device 'kuechip2' |                                                                                              |                                |                    |           |              |       |
| Info                                                                                                    | chip 'kuechip2' successfully fit into AUTO                                                   | device 'EPF10K'                | IOTC144-3'         |           | -            |       |
| •                                                                                                    | Message ► 0 of 4 □Locate in Floorp                                                           | lan Editor<br>MAXtolus II - Co | moiler             | Hel       | p on Message |       |
|                                                                                                    | Locate All                                                                                   |                                |                    |           |              |       |
|                                                                                                    |                                                                                              |                                | errors<br>warnings |           |              |       |
|                                                                                                    |                                                                                              |                                |                    |           |              |       |
|                                                                                                    |                                                                                              |                                |                    |           |              |       |
|                                                                                                    |                                                                                              |                                |                    |           |              |       |
|                                                                                                    |                                                                                              |                                |                    |           |              |       |
|                                                                                                    |                                                                                              |                                |                    |           |              |       |

図 1: MAX+plus IIのコンパイラ

エラーなく終了したならば、マッピングは完了です.コンパイルされたマッピングデータをデバイスに転送すること により、デバイスを動作させることができるようになりますが、データの転送方法についてはデバイスファミリーごと に異なりますので、マニュアル等を参照してください.ピンの割り当てや内部の使用率等の情報は <module>.rpt と いうファイルに出力されています.テキスト形式で出力されていますので、テキストエディタ等で見ることができま す.

また, MAX+plus II→Timing Analyzer...を開き,更に Analysis→Registered Performance...を指定し, Start を押すことにより,動作可能クロック周波数を見積ることができます (図 3).

| EDIF Netlist Reader Settings            | ×                                   | Timing Analyzer                            | _ 🗆 🗵 |
|-----------------------------------------|-------------------------------------|--------------------------------------------|-------|
| Vendor: Custom                          | ☑ <u>S</u> how LMF Mapping Messages | Registered Performa                        | nce   |
| C <u>u</u> stomize >>                   | <u>O</u> K <u>C</u> ancel           | Clock: m_clock (10 paths) Source: NET243.Q |       |
| Signal Names                            |                                     | Destination: NET226.Q                      |       |
| <u>V</u> CC: VDD                        | <u>G</u> ND: <del>VSS</del>         | 80                                         |       |
| Library Mapping Files                   |                                     | 40 120-1                                   |       |
| ☑ LMF #1: ○ c:\apps\altera\lmf\parto    | enon.lmf                            | 10 10                                      |       |
| L <u>M</u> F #2: O *.lmf                |                                     | МHz                                        |       |
| Directory is: c:\home\suyama\altera\kue | chip2\k2full                        | Cleak assist 99 9m                         |       |
| Files: *.lml                            | Directories:                        | Frequency: 11.13MHz                        |       |
|                                         | Altera                              |                                            |       |
|                                         | È k2full ▼                          | 0 50                                       | 100   |
|                                         | Dri <u>v</u> es:                    |                                            |       |
|                                         | ×                                   | <u>S</u> tart <u>Stop</u> <u>List</u>      | Paths |

☑ 2: EDIF Netlist Reader Setting

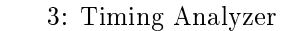

# 5 EDIF (Electronic Design Interchange Format)

EDIF は広範な電子的データのやり取りをするために定められた標準フォーマットです. これまでに幾つかのバー ジョンが定められていますが、ここでは Version 2 0 0 (以下 EDIF200)を使用します. フォーマットの詳細は [3] を 参照してください.

### 5.1 PARTHENON から出力される EDIF

EDIF200のネットリストは PARTHENON の合成系のプログラムの一つである opt\_map より出力されます<sup>5</sup>. opt\_map は auto コマンドから使用されることが多いプログラムですが,本来はコマンド形式の対話型プログラムです. EDIF200 形式のネットリストは opt\_map に edif というコマンドを与えることにより出力されます.

ところで、EDIF200 では cell 等の「名前<sup>6</sup>」に使える文字がアルファベット、数字、'\_' (underscore) に制限され ていますが<sup>7</sup>、edif コマンドのみでは、内部のモジュール名、ピン名等の名前がそのまま用いられたネットリストが出 力されます (すなわち EDIF200 では不正な名前でもそのまま出力されてしまう). そこで opt\_map には全ての名前を EDIF200 に適合する名前に変更する cnn というコマンドが用意されています. 不正な名前を出力しないようにする ためには edif コマンドの前に必ず cnn コマンドを実行する必要があります.

```
OPT_MAP> cnn
OPT_MAP> edif example.edf
:
```

5.2 セルライブラリ

正常に MAX+plus II でネットリストを読み込むためには、MAX+plus II が解釈できる要素 (cell) のみでネット リストが構成されている必要があります.一方、PARTHENON でもあらかじめその存在が規定されている論理 cell

<sup>&</sup>lt;sup>5</sup>\$PARTHENON/com/ にある nld\_edif は EDIF Version 1 1 0 を出力しますのでご注意下さい.

<sup>&</sup>lt;sup>6</sup>正確には *identifier*.

<sup>&</sup>lt;sup>7</sup>詳しくは[3]を参照してください.

があり、初期回路はそれを用いて合成されます.両者で対応している cell は良いのですが、片方にしか存在していない cell は何らかの形で整合を取る必要があります.PARTHENON ではその不整合をセルライブラリを用いて吸収しています.

MAX+plus II でどのような cell が使用可能かは MAX+plus II のヘルプファイル等で調べることができます. PAR-THENON のセルライブラリでは記述言語として PCD<sup>8</sup>と NLD<sup>9</sup>を用いますが, MAX+plus II で受付可能な cell に対応する論理 cell についてはそのまま PCD で記述し,存在しない論理 cell については NLD により,その論理 cell と 等価な回路を記述することにより実現します. 下は reg---1.pcd を reg---1.nld<sup>10</sup>で置き換えた例です. 図4 は reg---1.nld の回路図表現です. PCD, NLD の詳細については [4], [5] を参照してください. またセルライブラリの作 成方法については [6] を参照してください.

| reg1.pcd (DEMO/demo)                                              | reg1.nld (ALTERA/altera)            |
|-------------------------------------------------------------------|-------------------------------------|
| (def-module reg1 power 23 area 3.4 gates 12                       | (def-module reg1                    |
| (def-pin set type input load 0.25)                                | (def-pin set type input)            |
| (def-pin reset type input load 0.13)                              | (def-pin reset type input)          |
| (def-pin m_clock type input load 0.12 note clock)                 | (def-pin m_clock type input)        |
| (def-pin s_clock type unused)                                     | (def-pin s_clock type unused)       |
| (def-pin p_reset type input load 0.17)                            | (def-pin p_reset type input)        |
| (def-pin out type output load 0.21)                               | (def-pin out type output)           |
| (def-pin nout type output load 0.089)                             | (def-pin nout type output)          |
| (def-symbol REGISTER set reset m_clock s_clock p_reset out nout)  | (def-comp dff- reg)                 |
|                                                                   | (def-comp nor-2 and)                |
| (def-logic out (free_reg                                          | (def-comp nor2 or)                  |
| (or set (and ^reset out)) 0)                                      | (def-comp inv- inv)                 |
|                                                                   | (def-comp high- high)               |
| (def-logic ^nout out)                                             |                                     |
|                                                                   | (def-net set or.in2)                |
| (def-function out (reg1 m_clock p_reset set reset))               | (def-net reset and.in2)             |
| (def-function `nout (reg1 m_clock p_reset set reset))             | (def-net m_clock reg.clk)           |
|                                                                   | (def-net p_reset reg.prn)           |
| (def-delay /m_clock /out (+ 1.6 (* 1.8 ~out)))                    | (def-net out inv.nout)              |
| (def-delay /m_clock /nout (+ 2.0 (* 1.8 ~nout)))                  | (def-net nout reg.q and.in1 inv.in) |
| <pre>(def-constraint set_setup (- (+ /m_clock ?cycle) /set)</pre> | (def-net and.nout or.in1)           |
| :                                                                 | (def-net or.nout reg.d)             |
| (def-constraint drive (- 0 ~nout) type max)                       | (def-net high.out reg.clrn)         |
|                                                                   |                                     |

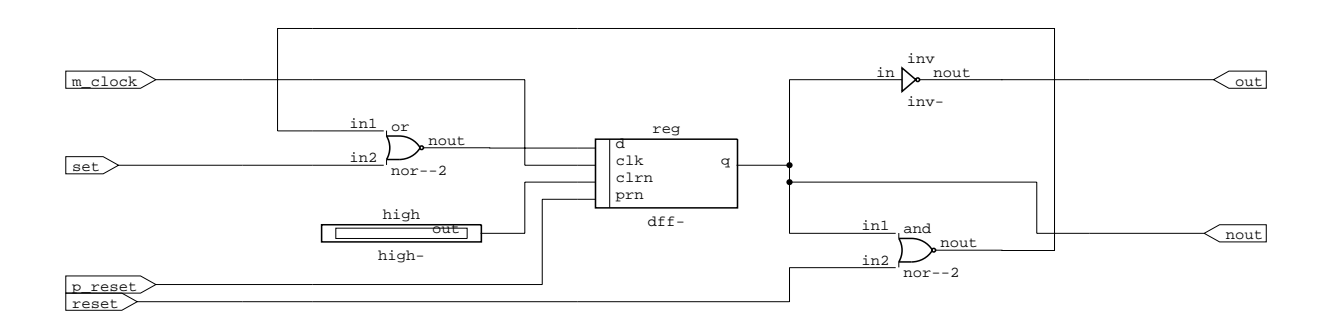

図 4: reg---1.nld

<sup>&</sup>lt;sup>8</sup>Physical Characteristic Description. 論理回路の最下位要素を記述する. 遅延等の物理特性の情報も記述される.

<sup>&</sup>lt;sup>9</sup>Net List Description. ネットリストを記述する.

<sup>&</sup>lt;sup>10</sup>リスト中の dff- は MAX+plus II で用意された DFF に対応するダミーセルです.

5.3 ライブラリマッピングファイル

EDIF 形式でネットリストを表わす場合, 論理回路は内部を構成する要素 (AND/OR ゲート等) とその接続で表現 されます. 内部に含まれる構成要素は cell として以下のように表わされます.

```
(cell and2
(cellType GENERIC) (view VIEW (viewType NETLIST)
  (interface
    (port in1 (direction INPUT))
    (port in2 (direction INPUT))
    (port out (direction OUTPUT))
  )
)
```

この例では "and2" という文字列は単に cell を識別するための名前として用いられ,機能を表わしているのではあ りません. そのため, この cell がどのような機能を持っているかを認識するための手段としてライブラリマッピング ファイルを用います. 以下にライブラリマッピングファイルの例 (一部)を示します.

| BEGIN    |                        |
|----------|------------------------|
| FUNCTION | and2 ( IN1, IN2 )      |
| RETURNS  | ( OUT )                |
| FUNCTION | "and2"( "in1", "in2" ) |
| RETURNS  | ( "out" )              |
| END      |                        |

この例では、MAX+plus II の基本ゲートである and2 と EDIF ファイルの "and2"が対応していることを表わしています.

#### 6 ピンの極性

SFL にはピンの極性という考え方はなじみませんが、実際にデバイスを動作させる場合には論理値の"0"/"1"、論理レベルの"L"/"H"、"低電位側"/"高電位側"等の対応を取る必要があります.通常、"0"と"低電位側"、"1"と"高電位側"が対応する場合が多いのですが、セルライブラリの作りによって必ずしもそうであるとは限りません.例えば、ALTERA 用のセルライブラリの reg-1.nld、reg--1.nld では flipflop のプリミティブとして MAX+plus II の DFFE に対応する dffe- が用いられており、合成の際に付け加えられるグローバルな外部端子である p\_reset は DFFE の CLRN 端子に直結するようにライブラリが作られています.この様な場合、p\_reset に加えられる入力により回路が どのように振る舞うかは CLRN 端子の定義そのものになります.DFFE は CLRN 端子が"L"の時、flipflop の出力が"L"となり、"H"の時、flipflop としての通常の動作をしますので、通常は高電位にしておき、リセットする時に電圧を下 げる必要があります.逆に電圧が上がった時にリセットがかかるような動作を行う回路を得るためには、opt\_map の inv コマンドか、MAX+plus II の回路図入力等を用いてピンの極性を反転させる必要があります.

#### 参考文献

- [1] Data Book, ALTERA, 1998.
- [2] ALTERA Home Page, http://www.altera.com/.
- [3] Electronic Design Interchange Format Version 2 0 0, Electronic Industries Association, ISBN 0-7908-4, May 1987.
- [4] 小栗 清, 名古屋 彰, 野村 亮, 雪下 充輝:初めての PARTHENON, CQ 出版社, 1994.
- [5] PARTHENON Home Page, http://www.kecl.ntt.co.jp/car/parthe/.
- [6] 永野 秀尚, 須山 敬之, 名古屋 彰, 上田 義勝, 中村 行宏: PARTHENON と FPGA マッピングツールの連携に関 する検討 -GateField の場合 -, 第 11 回パルテノン研究会資料集, pp. 67-76, 1997.